# LOG IN PAGE

https://www.fiapayments.com/Centre/Public/Logon/Index?ReturnUrl=%2fcentre%2f%3fpaymentcenter enter&paymentcenter

| of America 🌮<br>Il Lynch | Payment Center*                      |                                                                            |
|--------------------------|--------------------------------------|----------------------------------------------------------------------------|
| WEREN NI                 |                                      |                                                                            |
|                          | Enter credentials                    | Additional Information                                                     |
|                          | User ID (Eorgot your User (D?)       | Forgot your persword?<br>Forgot your persword?<br>Reset Logon credentials? |
|                          | Password [Forget your password])     | Registration                                                               |
|                          | Language .                           |                                                                            |
|                          | English (Veilled States)             |                                                                            |
|                          | LOG ON                               |                                                                            |
|                          | Terim & Carditure an                 | e. Prog. nicy                                                              |
|                          | Consultad Brayman Microsoft Minister | and all internet Evaluates B. Cor. 10.0                                    |
|                          | and the standard microsoft announ    | and a manufacture relation of the of the of the                            |
|                          |                                      | ABOUT TRUST ONLINE                                                         |
|                          |                                      |                                                                            |
|                          |                                      |                                                                            |

### Once you are logged in you will be at the HOME page

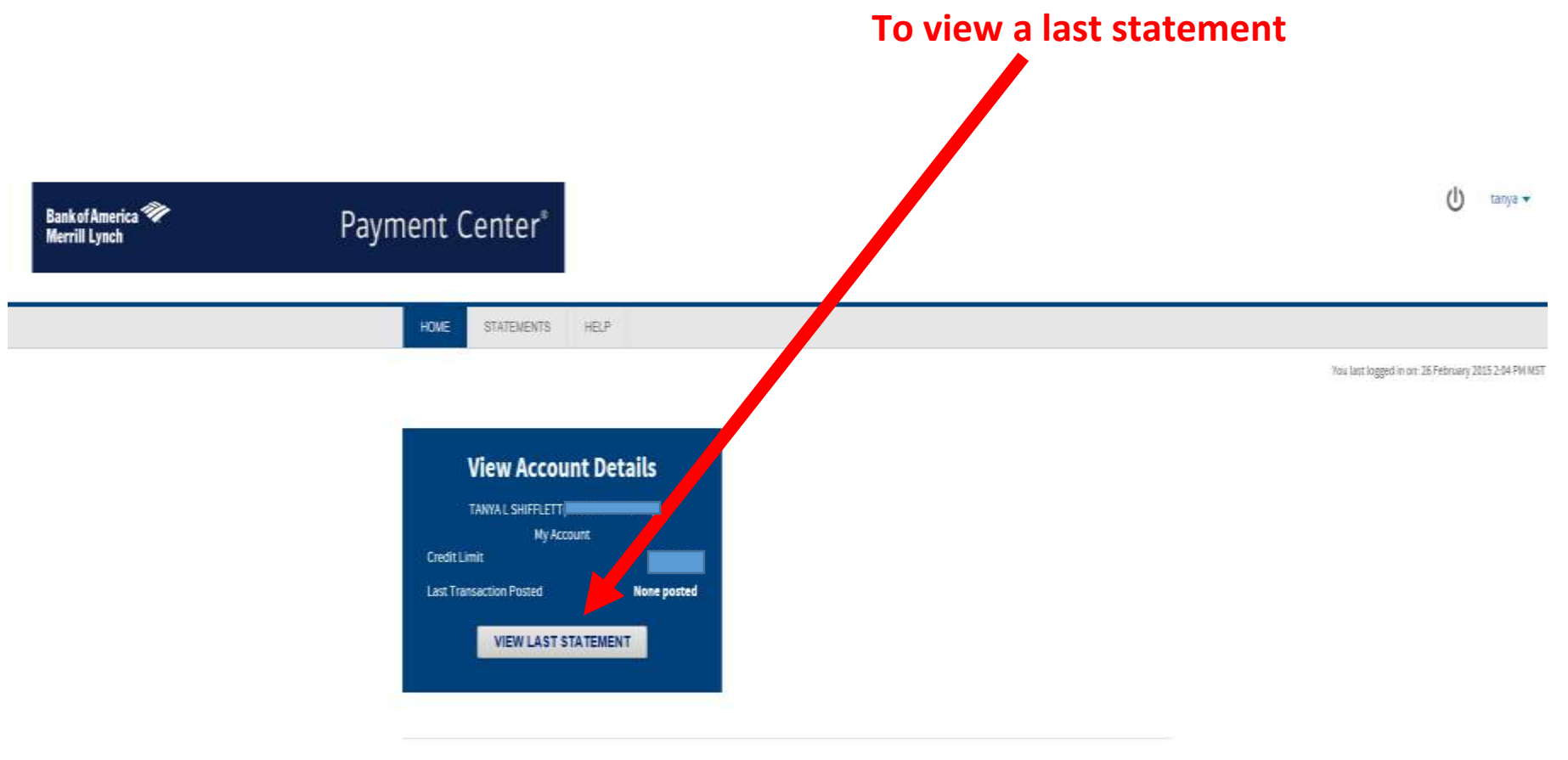

### Click on Statements to view Account Activity, Payments and My Bank Accounts

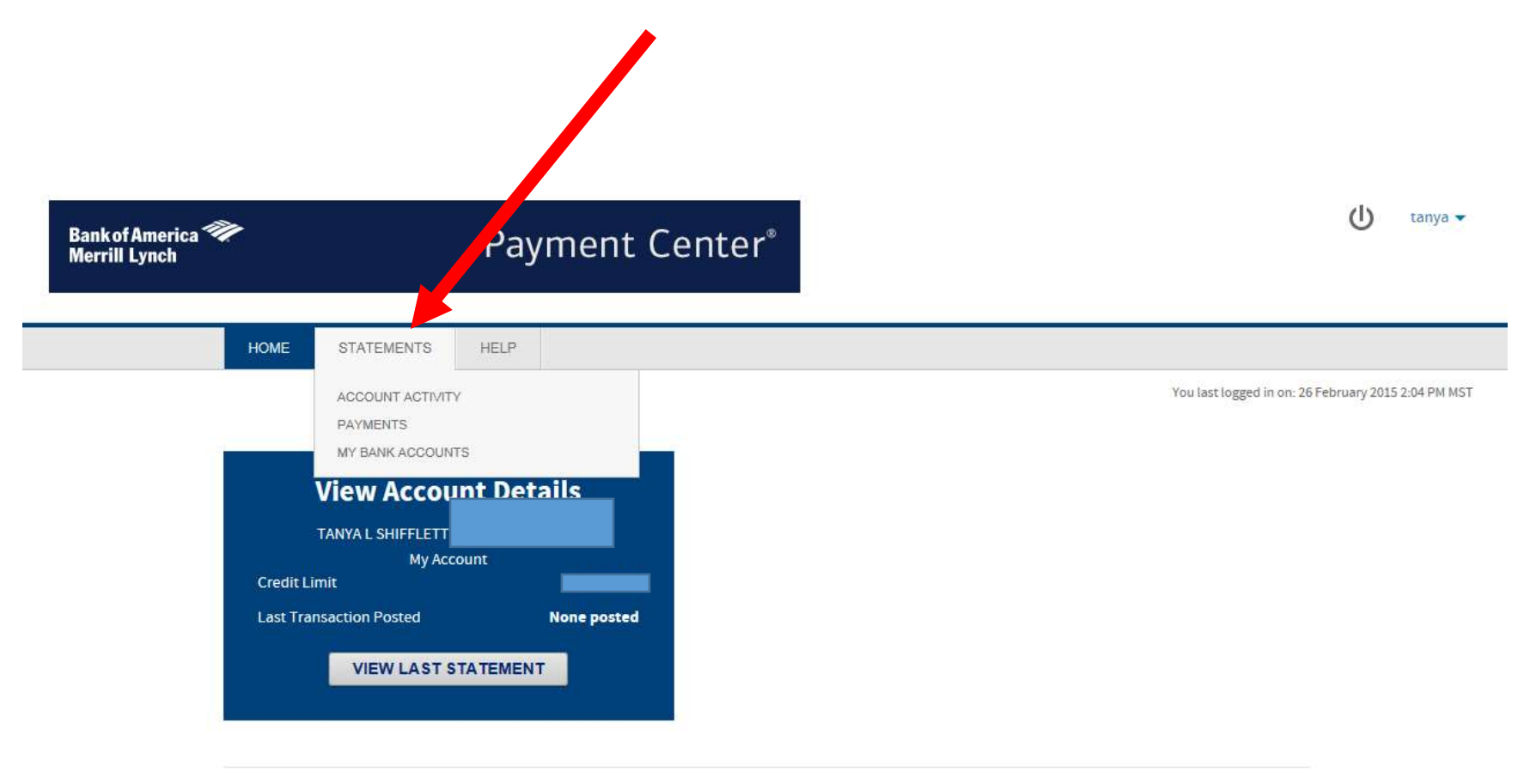

### ACCOUNT ACTIVITY

### For a summary, transactions, authorization requests, statements

| ankof America 🐲<br>errill Lynch |                | Pa   | yment Center      |          |        |         | Ċ |  |
|---------------------------------|----------------|------|-------------------|----------|--------|---------|---|--|
| HOM                             | E STATEMENTS   | HELP |                   |          |        |         |   |  |
| Ad                              | count Activity |      |                   |          |        |         |   |  |
| My A                            | ccounts        |      |                   |          |        |         |   |  |
| Acco                            | unt Number     | •    | Name on Account   | Inactive | Purged |         |   |  |
|                                 |                |      | TANYA L SHIFFLETT | Yes      | 5      | DETAILS |   |  |
|                                 |                |      | TANYA L SHIFFLETT | No       | -      | DETAILS |   |  |

### To make payment 0 tanya 💌 Bank of America 🏈 Merrill Lynch Payment Center\* HOME STATEMENTS HELP + Back to results Account Details for TANYA L SHIFFLETT Summary Transactions Authorization Requests Statements Summary of Last Statement Activity Since Last Statement (Statement Date: 3/15/2015) Current balance: \$0.00 Statement balance: \$0.00 Available to spend: Past due amount: \$0.00 Credit limit: Minimum payment due: \$0.00 EXPAND DETAILS [+] 4/12/2015 Payment due date: The current balance amount includes last payment received and cash EXPAND DETAILS [+] advances. MAKE PAYMENT

## Choose your payment amount, bank account and confirm payment

| w Lynen |                                                                                                    |                               |                                |            |  |
|---------|----------------------------------------------------------------------------------------------------|-------------------------------|--------------------------------|------------|--|
|         | HOME STATEMENTS HELP                                                                                                 |                               |                                |            |  |
|         | Make Payment                                                                                                    |                               |                                | PAYMENTLOG |  |
|         | TANYA L SHIFFLETT                                                                                                    |                               |                                |            |  |
|         | Statement Balance                                                                                                    | 0.00                          | Last posted payment            |            |  |
|         | Past due amount                                                                                                    | 0.00                          | Date posted                    | 8/5/2014   |  |
|         | Minimum payment due                                                                                                  | 0.00                          | Current Balance                | 0.00       |  |
|         | Payment Due Date                                                                                                    | 4/12/2015                     | Credit Limit                   |            |  |
|         | Payment Amount * Pay statement balance (0.00) Pay current balance (0.00) Pay current balance (0.00) Pay other amount |                               |                                |            |  |
|         | Pay From : *                                                                                                    | [7] Select menu option My Ban | N Accounts to add new accounts |            |  |
|         | Payment Date : * 03/30/2015 III<br>Payments made after 5:00 pm ET will be proces<br>day.                             | and the most business         |                                |            |  |
|         | CONFIRM PAYMENT                                                                                                    |                               |                                |            |  |

### **MY BANK ACCOUNTS**

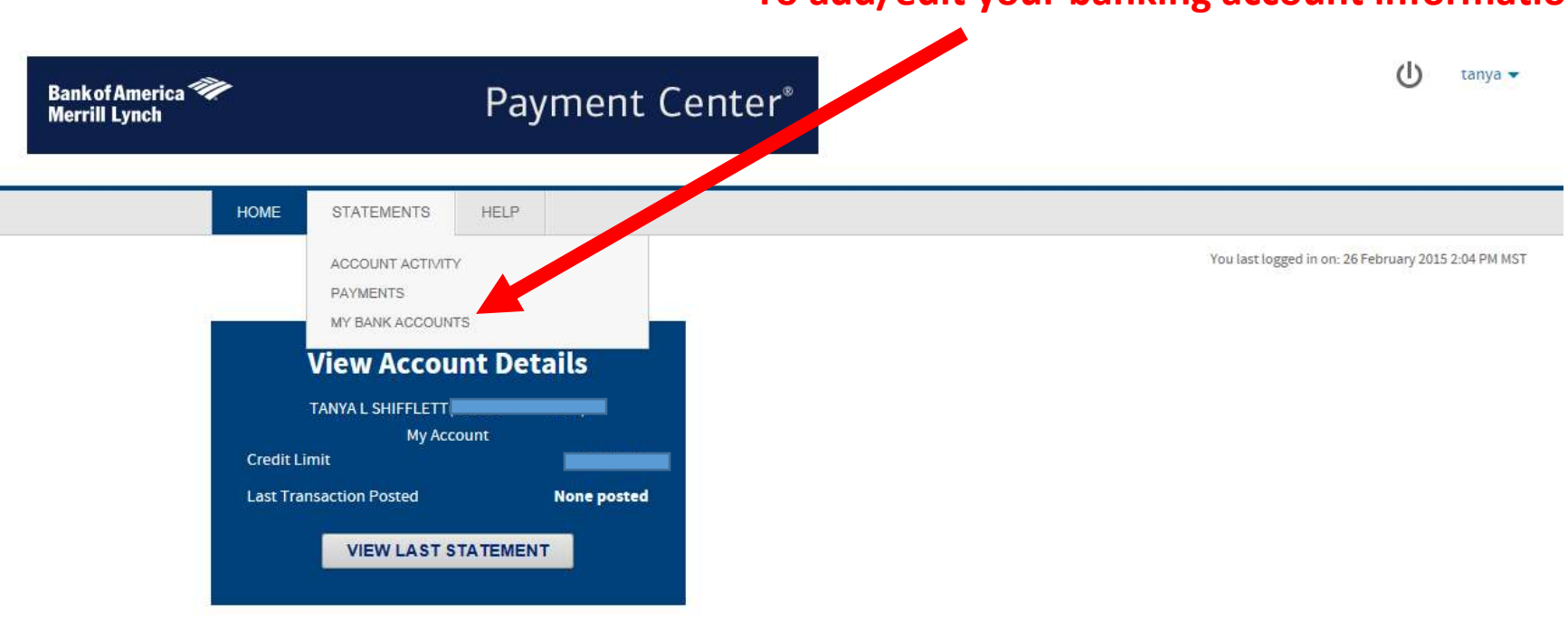

To add/edit your banking account information

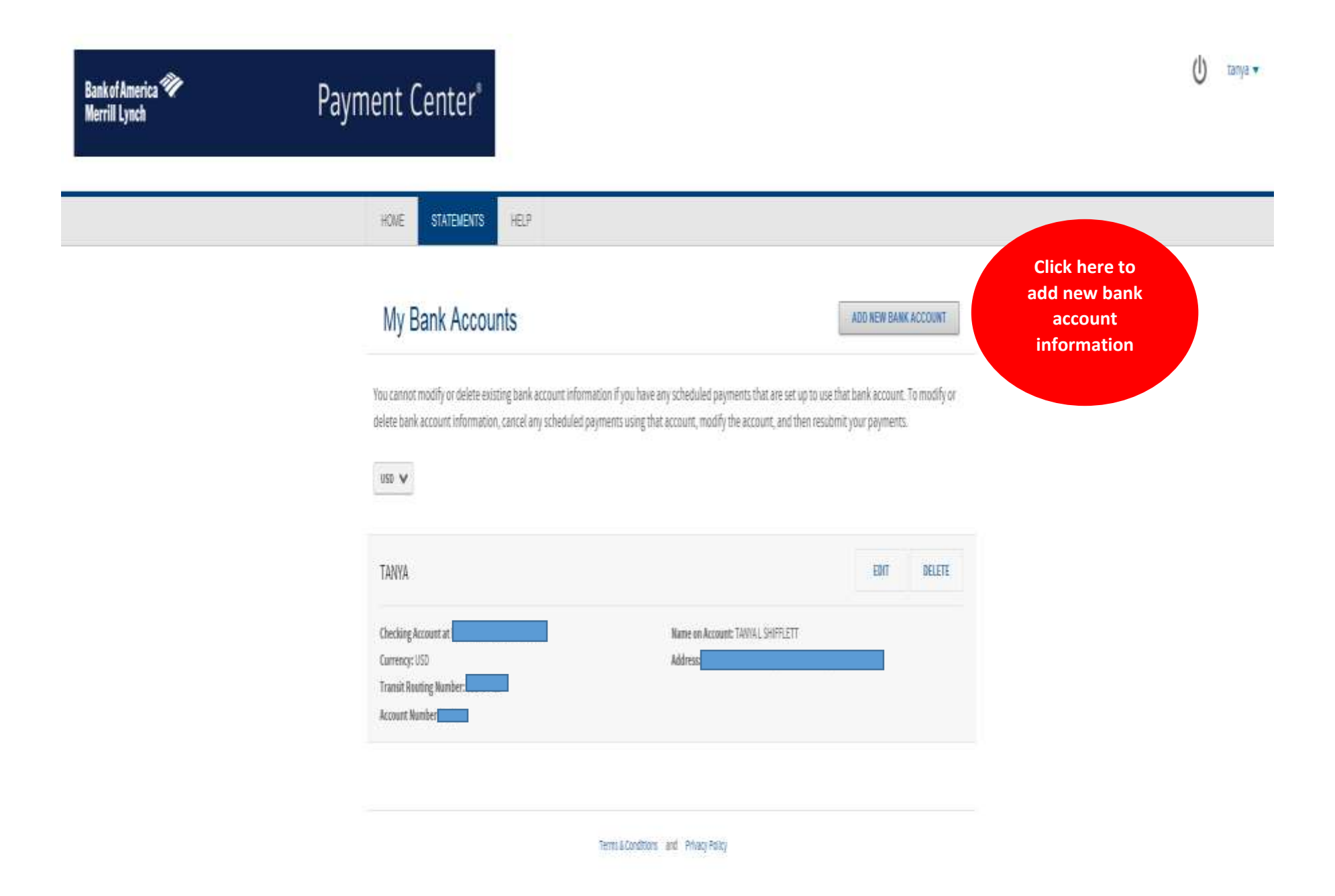

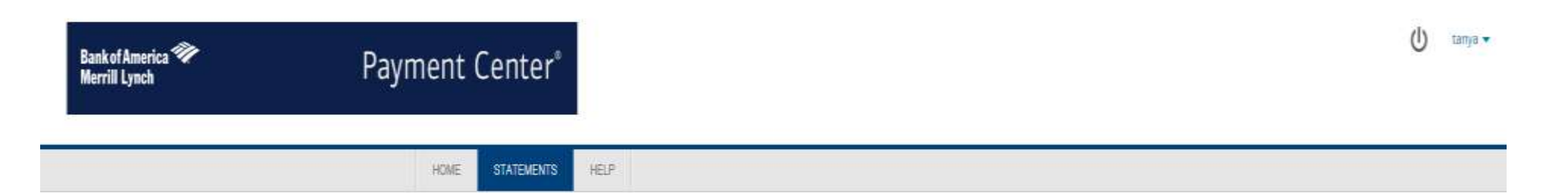

### Add New Bank Account

| iccount Type *      | Account Currency *          |     |                  |
|---------------------|-----------------------------|-----|------------------|
| Select              | ✓ Select                    | ۷   |                  |
| Personal O Business |                             |     | Add bank account |
| iccount Number*     | Transit Routing Number [7]* |     | intornation nere |
| iccount Nickname *  | Bank Name<br>N/A            |     |                  |
| lame on Account *   | Address Line 1 *            | Add | ress Line 2      |
| lity *              | State / Province *          | Pos | tal Code *       |
|                     | Select                      | ~   |                  |

# To edit personal information, edit password to Payment Center or to add a new travel charge card number/account BankofAmerica Payment Center\* Merrill Lynch Mox STATERENTS HDME

You last logged in on: 26 February 2015 2:04 PM WST

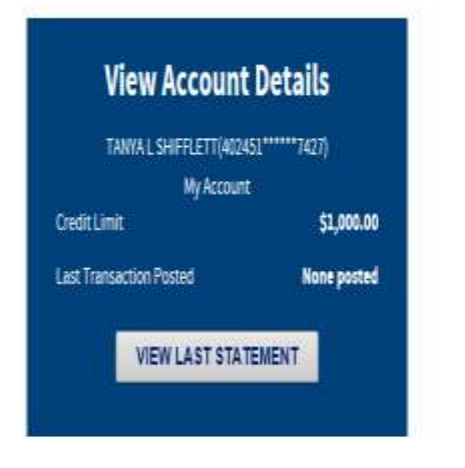

### **EDIT PERSONAL INFORMATION**

| Bank of America 🌮<br>Merrill Lynch | Payment Center                                                                                                    |                                                                                                    | 🕛 тапуа 🕶 |
|------------------------------------|----------------------------------------------------------------------------------------------------|----------------------------------------------------------------------------------------------------|-----------|
|                                    | HOWE STATEMENTS HELP<br>Edit Personal Information<br>User ID:<br>gatchatic<br>First nones [1]*<br>Innys<br>Last nones [1]*<br>Shiffet<br>Email address: [1]* | Name<br>Email Address<br>To change your name on the card please<br>contact the number on the back of your<br>card for a new plastic and please be sure to<br>let your VISA Program Administrator know. |           |
|                                    | Email Language [1]<br>Emploites V<br>SAVE                                                                                                    |                                                                                                    |           |

termital conditions and Preasy Peep

### **EDIT PASSWORD**

| Bankof America ≫<br>Merrill Lynch | Payment Center*                                                                  |                                                   | () tanya ▼ |
|-----------------------------------|----------------------------------------------------------------------------------|---------------------------------------------------|------------|
|                                   | HOWE STATEMENTS. HELP<br>Edit Password<br>User ID:<br>gotchatic<br>Old password: |                                                   |            |
|                                   | New password: [?] Confirm new password:                                          | To change your password for the<br>Payment Center |            |
|                                   | Password hint: [?] SAVE                                                          |                                                   |            |
|                                   |                                                                                  | Terms & Conditions and Privacy Policy             |            |

### ADD ACCOUNT

| Bankof America 🌮<br>Merrill Lynch | Payment Center*                                                                                                    |                                                                                                    | (∐) tanya ◄          |
|-----------------------------------|----------------------------------------------------------------------------------------------------|----------------------------------------------------------------------------------------------------|----------------------|
|                                   | HOME     STATEMENTS     HELP         Add Account         Account Number *         Image: Count Number *         Image: Count Number *         Image: | If you have obtained<br>a new travel charge<br>card, you will enter<br>the new information<br>here | ed<br>ge<br>er<br>on |
|                                   | Account Number                                                                                                    | Name on account:                                                                                   |                      |
|                                   | 402451******7427<br>402452******4854                                                                                                    | TAM/AL SHIFFLETT                                                                                   |                      |
|                                   |                                                                                                    | Terms & Conditions and Philapy Policy                                                              |                      |